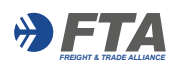

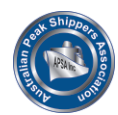

## User Log In Instructions

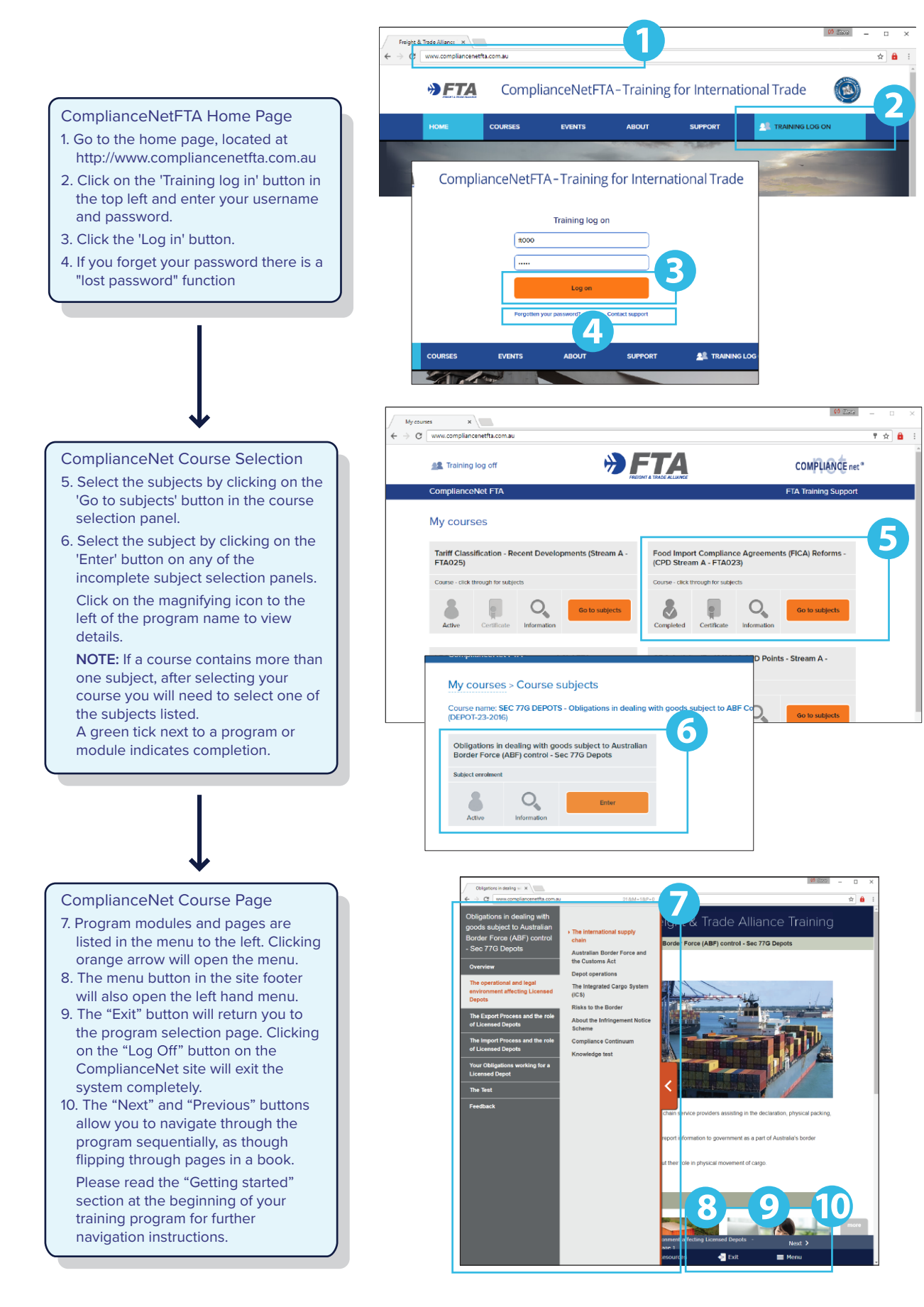

Freight & Trade Alliance (FTA) Pty Ltd 68 Brooker Avenue, Beacon Hill, NSW 2100, Australia P: 02 99751878 W: www.ftalliance.com.au